**American Chemical Society** 

ACS GCI Pharmaceutical Roundtable

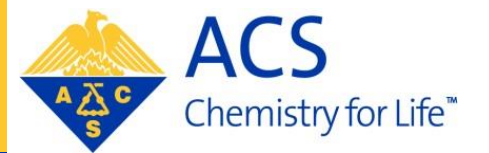

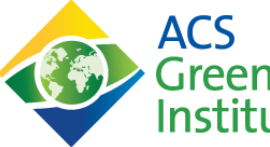

Green Chemistry

Pharmaceutical Roundtable

### Acid/Base Selection Tool

User Guide: Charlotte Dalton, CatSci, March 2023 Update: Vittoria Valentine, ACS GCI, October 2024

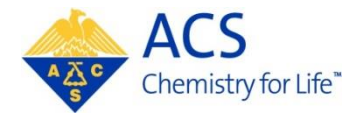

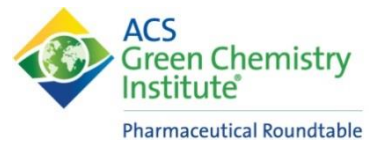

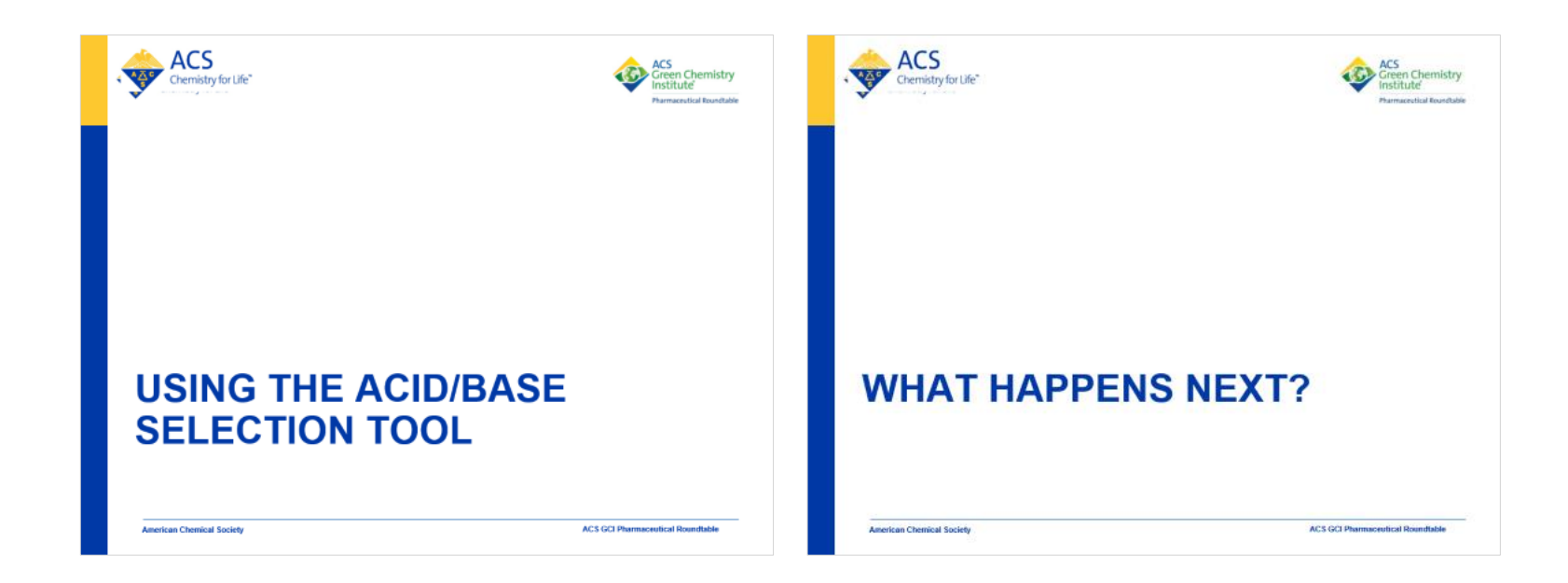

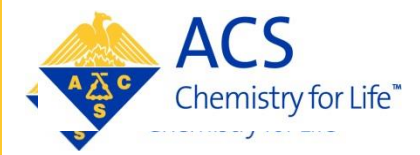

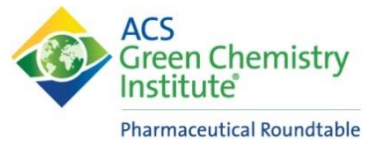

## USING THE ACID/BASE SELECTION TOOL

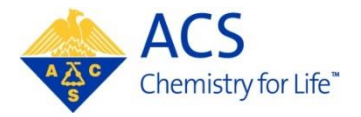

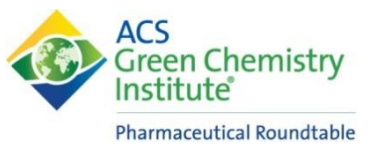

- The Acid/Base Selection tool is similarly formatted to the ACS GCIPR Solvent Selection Tool
- This guide will outline how to use the tool and explain the different tabs of the tool
  - Functional Groups
  - Physical Properties
  - EHS
  - Clean Chemistry
  - Greenness
  - Acid/Base List
  - Filter Summary

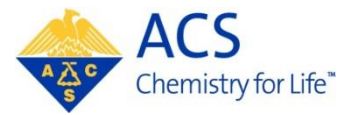

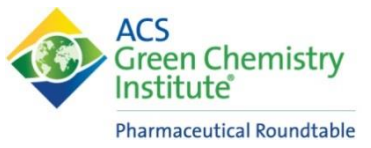

#### **The User Interface**

- The online tool is built around Tableau<sup>™</sup>
  - Graphical distribution of acids and bases across pKa values (water and MeCN)
  - Note that materials which do not have a pKa (MeCN) listed in the data set can only be seen on the 'Acid-Base List'

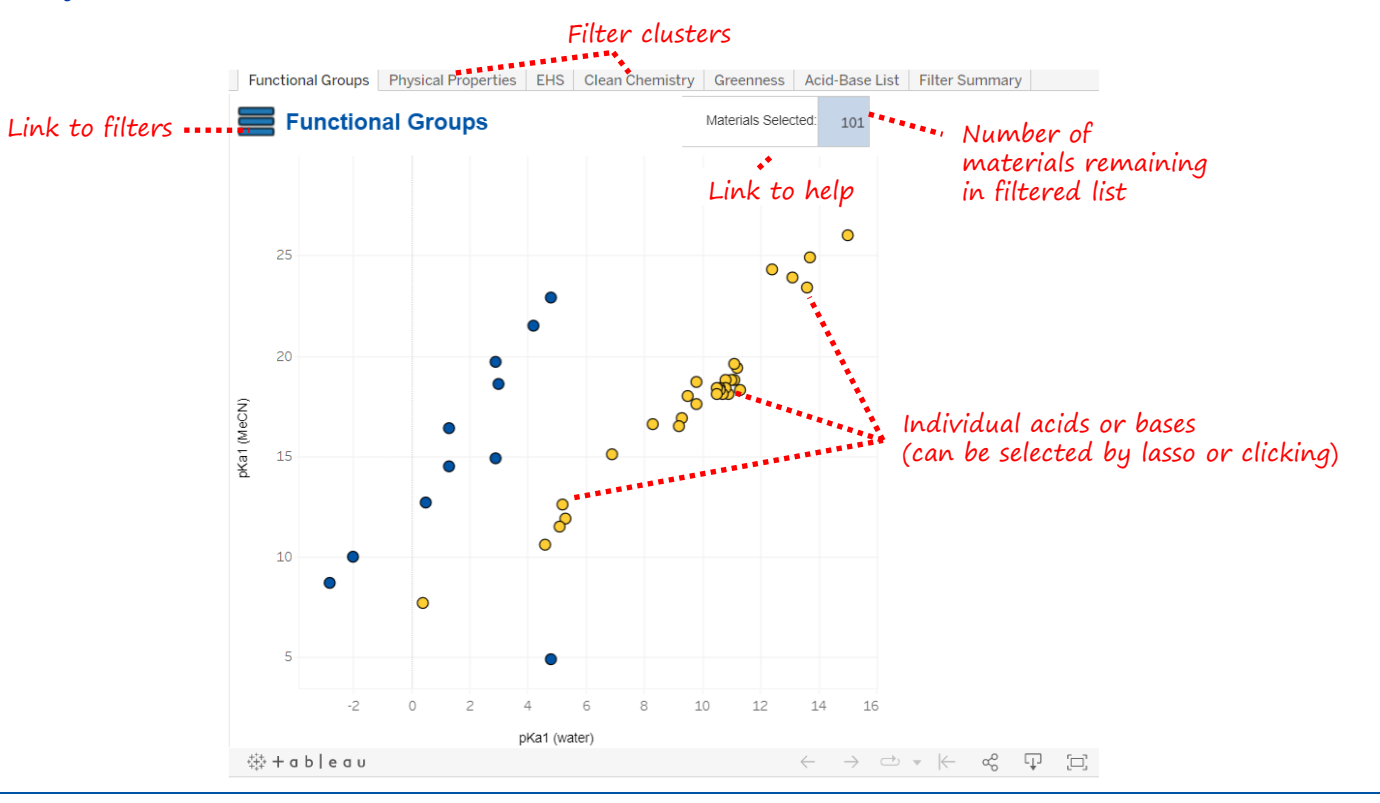

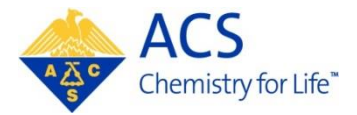

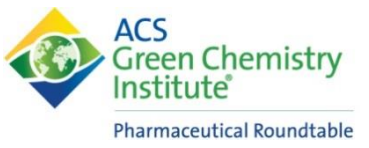

#### **Functional Groups**

#### This first tab of the tool allows filtering by functional groups

E.g. the user may wish to find amine bases, or avoid halogenated materials

Change the relevant filters in the Functional Groups from ALL to Y or N

Combination of filters can be applied e.g. must be a carboxylic acid but no halogen functionality

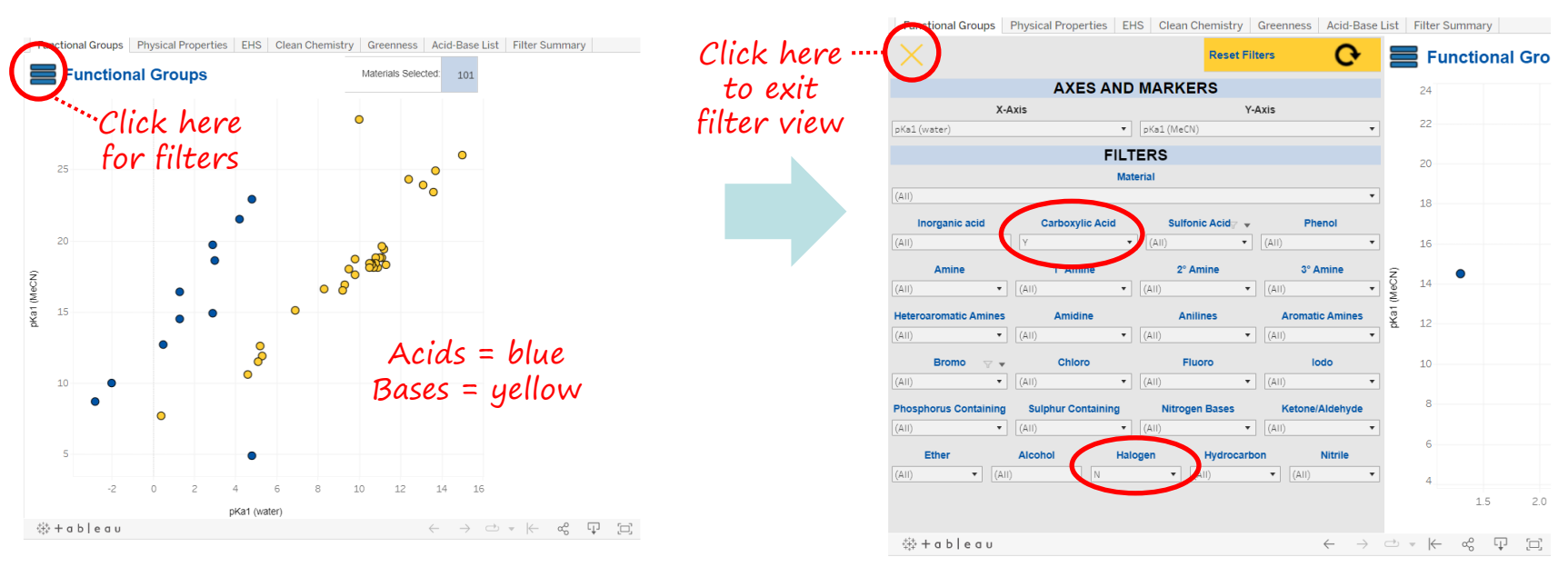

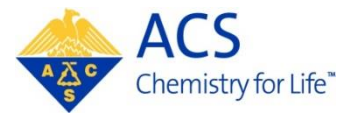

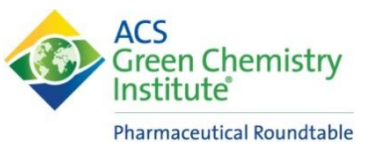

### **Functional Groups**

- The resulting plot shows the acids/bases that meet the selected criteria
- Hover over each point to obtain the details of the material
  - Note some materials may not be displayed if pKa data in **both** MeCN and water not available
  - Use 'Acid-Base list' to see all the materials meeting the selected filters
- Tableau tools allow you to undo, reset the view, download

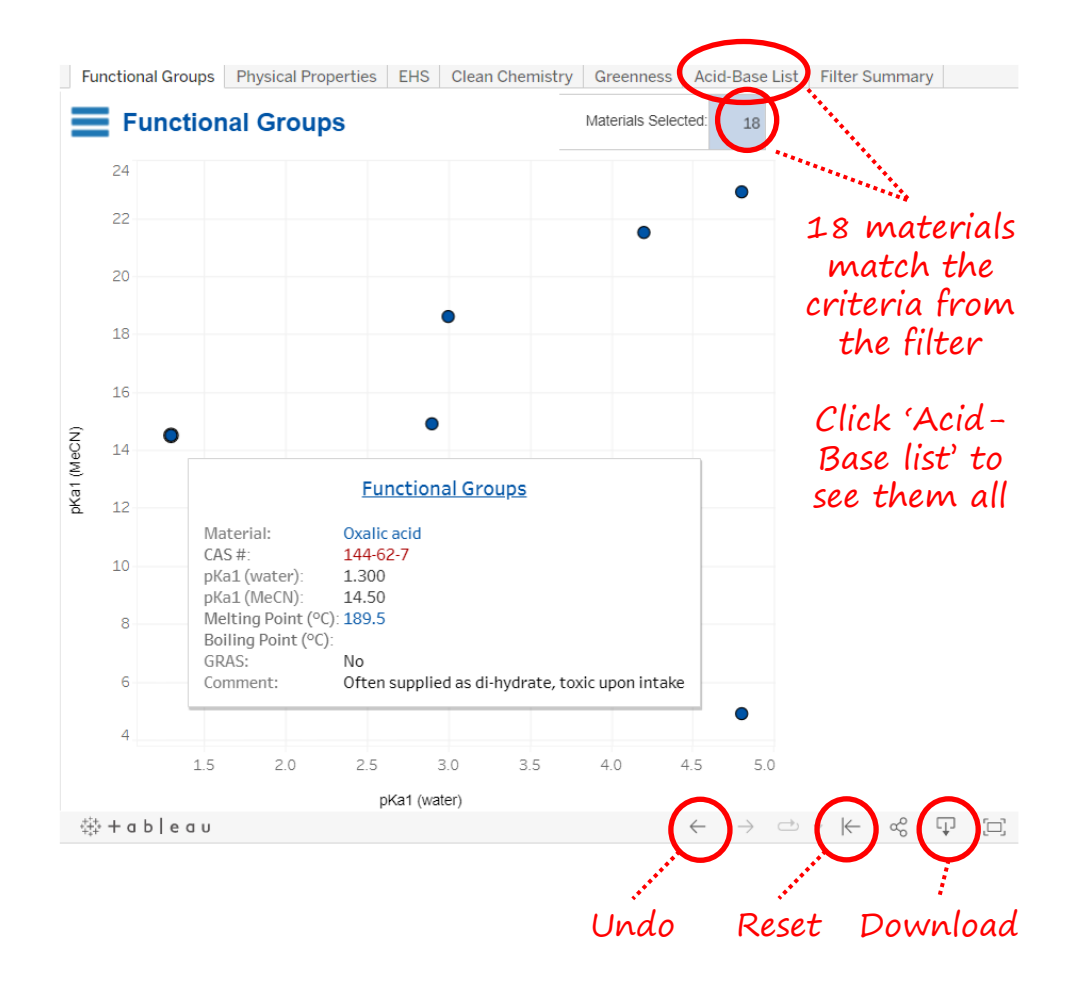

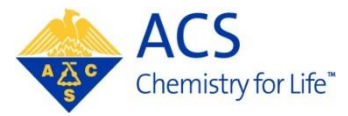

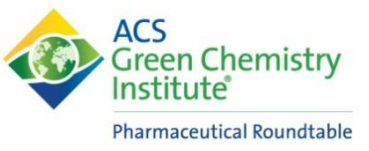

#### **Physical Properties**

- Alter numerical filters for boiling point and/or melting point by moving the sliders or typing numerical values
- Boiling point/melting point can be adjusted to identify materials that meet the processing requirements

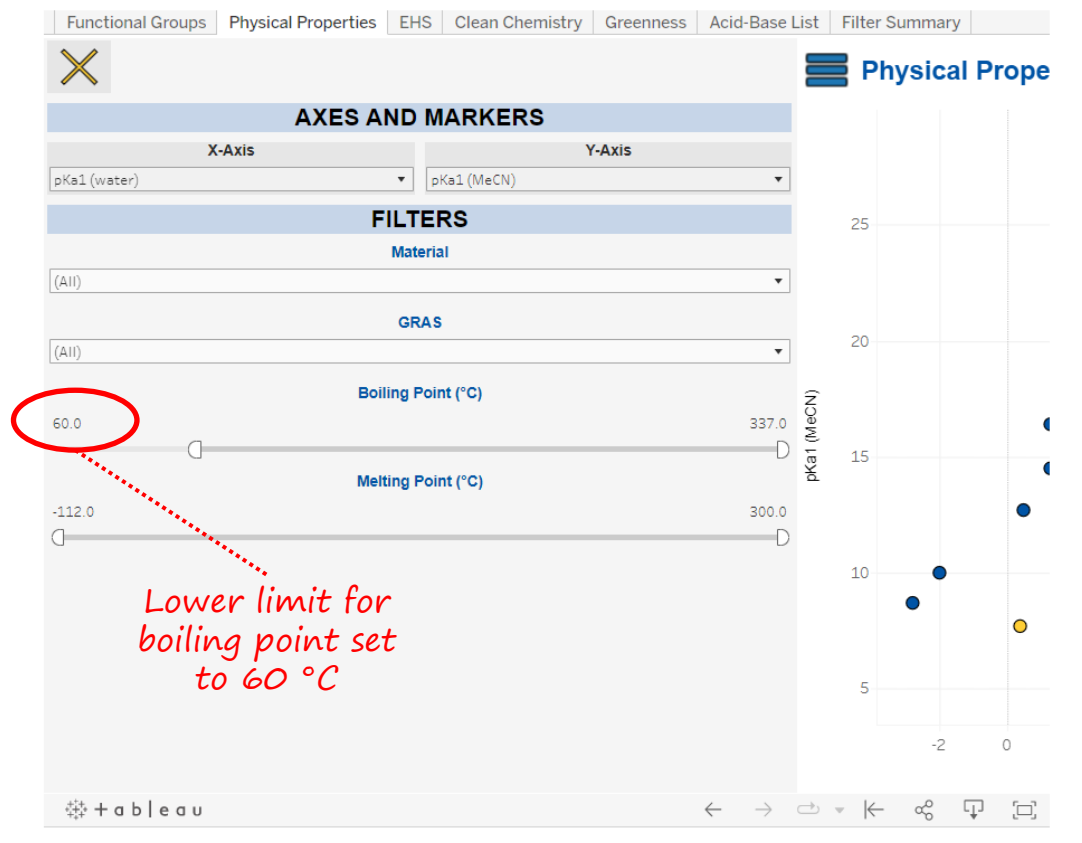

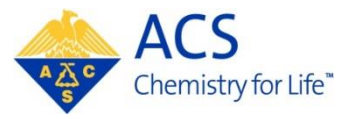

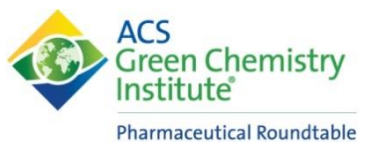

#### **EHS, Clean Chemistry and Greenness**

- These sections score the acids and bases in the tool on:
  - EHS
  - Clean Chemistry
  - Greenness
- Red colour indicates the most undesirable materials to use
- See *Green Chem.*, 2015, 17, 945-949 for further details

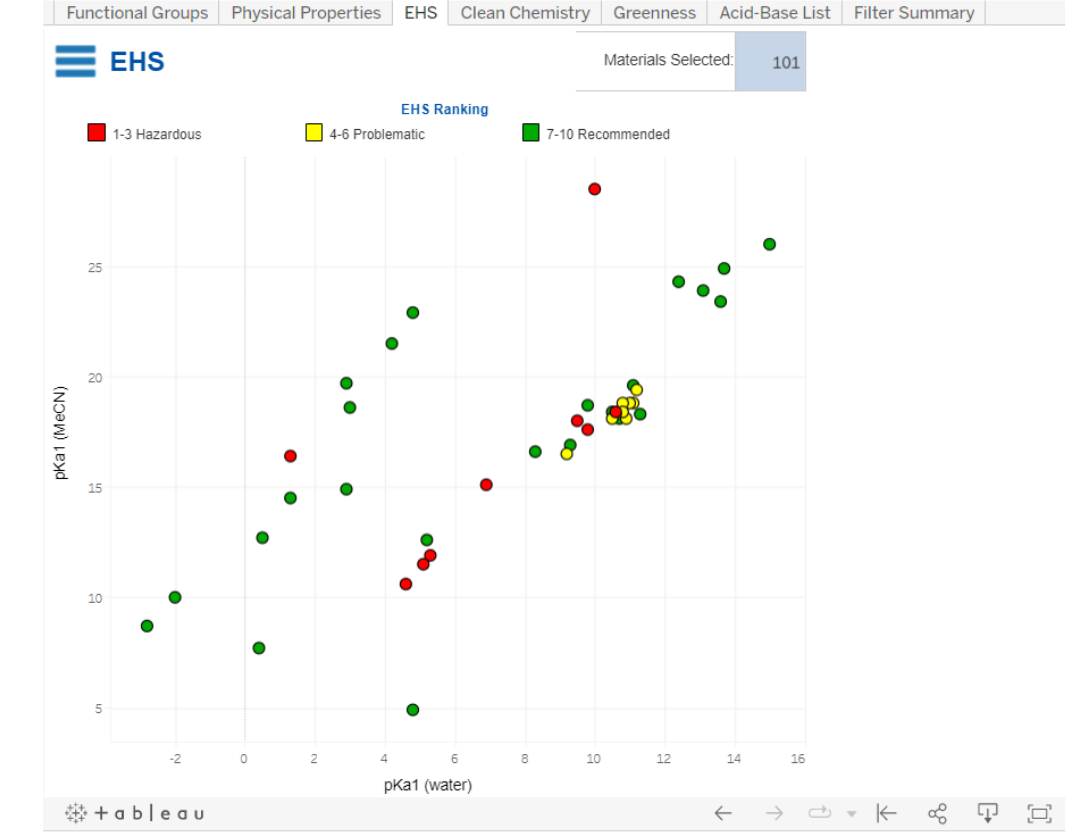

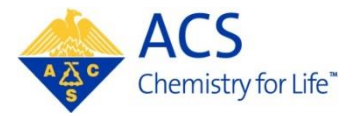

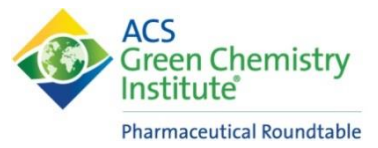

#### **Acid-Base List**

- List shows all of the acids and bases that meet all filters which have been applied
  - Acids in blue and bases in yellow
- To see the full list, use the reset button at the bottom of the screen
  - 101 materials present in the current version of the tool

| Fund              | ctional Groups                       | Physical Properties | EHS                   | Clean Chemistry | Combined Scope         | e Acid-Base List        | Filter Summary       |
|-------------------|--------------------------------------|---------------------|-----------------------|-----------------|------------------------|-------------------------|----------------------|
| ACS List of Mater |                                      |                     | of Acid-Base<br>rials |                 | Acid                   | Materials Select        | ted: 118             |
|                   |                                      |                     |                       |                 | Bace                   | Acid-Base               |                      |
|                   |                                      |                     |                       |                 | buse                   | (AII)                   | •                    |
| ID                | Material                             | C                   | as #                  | pKa1 (water)    | Boiling pt / °C (DeriI | Melting pt / °C (De., P | redicted Solubility. |
| 51                | N,N-Dimethylanili                    | ne 12               | 21-69-7               | 5               | 193                    | 2                       | 7                    |
| 52                | 4-Methoxyaniline                     |                     | )4-94-9               | 5               | 240                    | 56                      | 8                    |
| 53                | Methylamine                          |                     | 4-89-5                | 11              | -6                     | -93                     | 32,243               |
| 54                | Ethylamine                           |                     | 5-04-7                | 11              | 17                     | -81                     | 21,363               |
| 55                | n-Propylamine                        |                     | 07-10-8               | 11              | 48                     | -83                     | 10,413               |
| 56                | i-Propylamine                        |                     | 5-31-0                | 11              | 33                     | -95                     | 11,368               |
| 57                | n-Butylamine                         |                     | )9-73-9               | 11              | 78                     | -49                     | 3,621                |
| 58                | i-Butylamine                         |                     | 3-81-9                | 10              | 64                     | -85                     | 4,077                |
| 59                | s-Butylamine                         | 13                  | 3952-84-6             | 11              | 63                     | -72                     | 5,266                |
| 60                | t-Butylamine                         | 75                  | 5-64-9                | 10              | 46                     | -67                     | 723                  |
| 61                | Benzylamine                          |                     | 00-46-9               | 9               | 184                    | 10                      | 1,186                |
| 62                | 2 Cyclohexylamine                    |                     | 08-91-8               | 11              | 134                    | -17                     | 1,069                |
| 63                | Ethanolamine                         |                     | 41-43-5               | 9               | 170                    | 10                      | 67,063               |
| 64                | Ethylenediamine                      |                     | 07-15-3               | 10              | 118                    | 9                       | 53,014               |
| 65                | Hexamethylenediamine                 |                     | 24-09-4               | 11              | 204                    | 42                      | 16,854               |
| 66                | Dibutylamine                         |                     | 1-92-2                | 11              | 159                    | -62                     | 451                  |
| 67                | Diethylamine                         |                     | 09-89-7               | 11              | 55                     | -50                     | 21,473               |
| 106               | 3-Aminobenzoic acid                  |                     | 9-05-8                | 5               | 353                    | 172                     | 683                  |
| 107               | 4-Aminobenzoic a                     | acid 18             | 50-13-0               | 5               | 340                    | 186                     | 683                  |
| 145               | 1-(o-Tolyl)biguani                   | de 93               | 3-69-6                |                 | 411                    | 145                     |                      |
| 146               | 1,1,2,3,3-Pentamethylguanidine       |                     | 3439-84-4             | 16              | 210                    | 0                       | 45,203               |
| 147               | 7 2-t-Butyl-1,1,3,3-tetramethylguani |                     | 9166-72-1             | 14              | 0                      | 0                       | 7,992                |
| 148               | 7-Methyl-1,5,7-tria                  | zabicyclo[4.4.0] 84 | 4030-20-6             |                 | 0                      | 0                       | 1,938                |
| 1.40              | 4.2 Dimothul 4.4 F                   | 6 totrobudropur 4   | 174 06 0              | 10              | 102                    | 72                      | 0.001                |

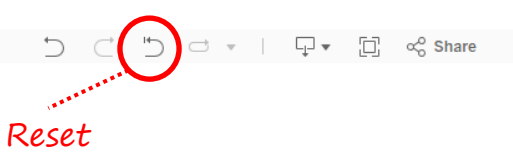

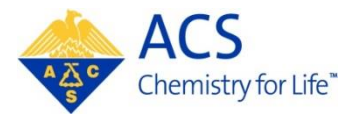

#### **Filter Summary**

- Contains all filter selections in the tool
- May be a useful place to start for users with multiple filters to apply
  - Can apply multiple filters without moving between tabs in the tool
  - Then once filters are applied, move to the Acid-Base list or other tabs to visualise the suitable materials

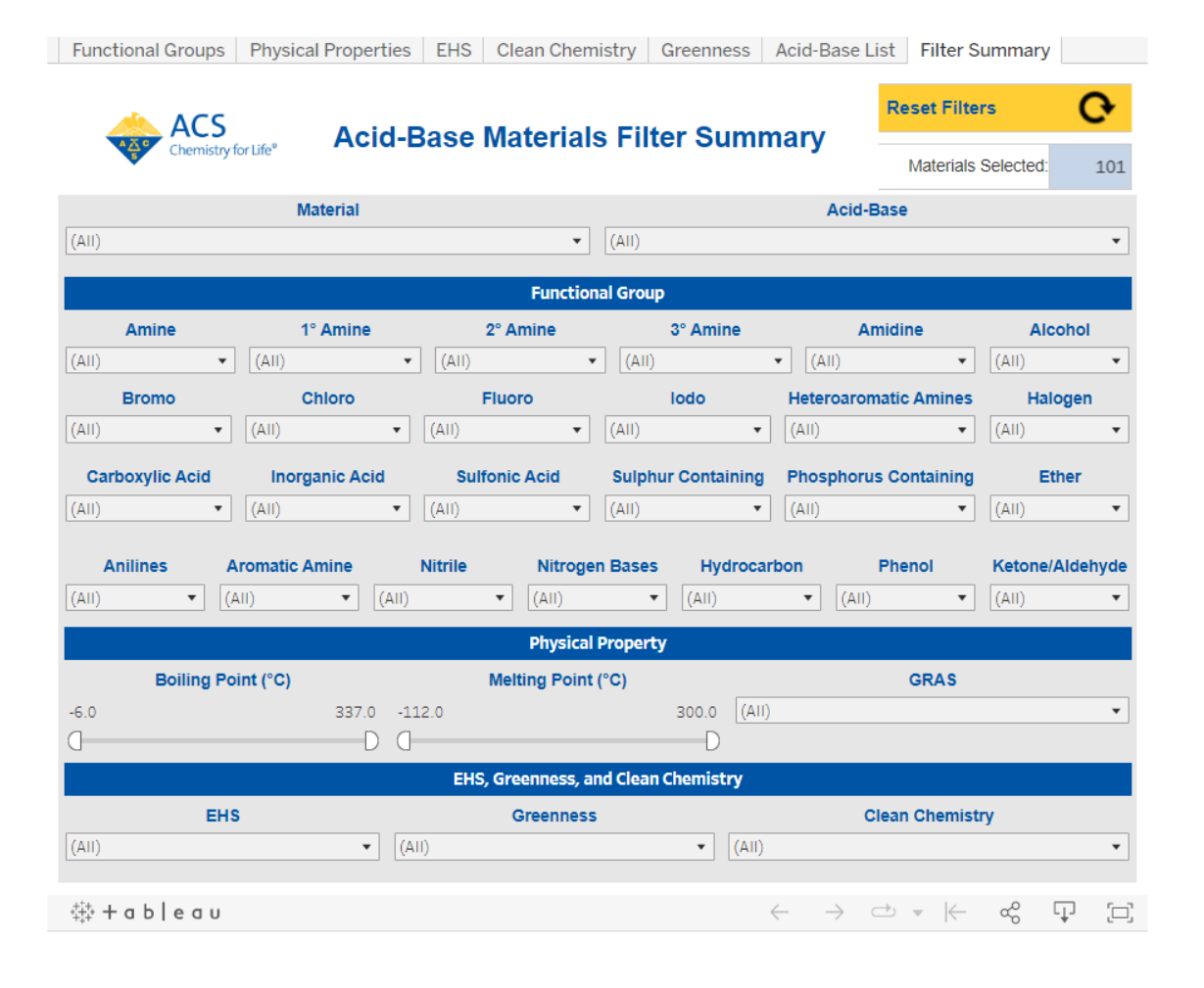

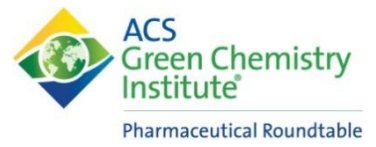

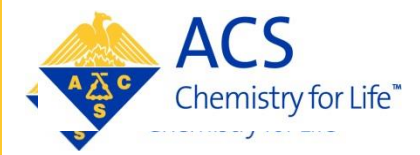

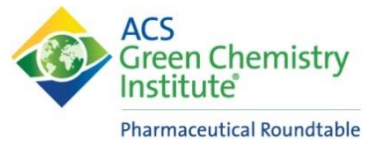

# WHAT HAPPENS NEXT?

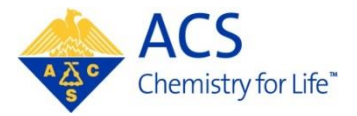

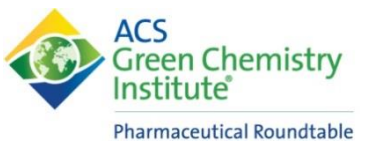

#### What Happens Next?

- Encourage member organisations and the wider community to use the tool to enable acid and base selection
  - Feedback to be collected from users
- Further develop the tool by including more materials and more data
  - Call for any member companies who have data sets which could be included in the next version